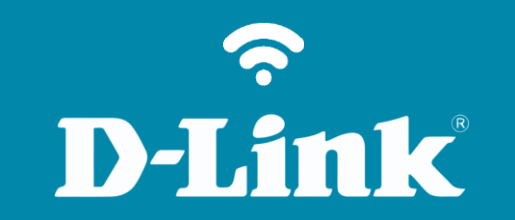

Gerenciamento de energia DNS-320L

#### DNS-320L

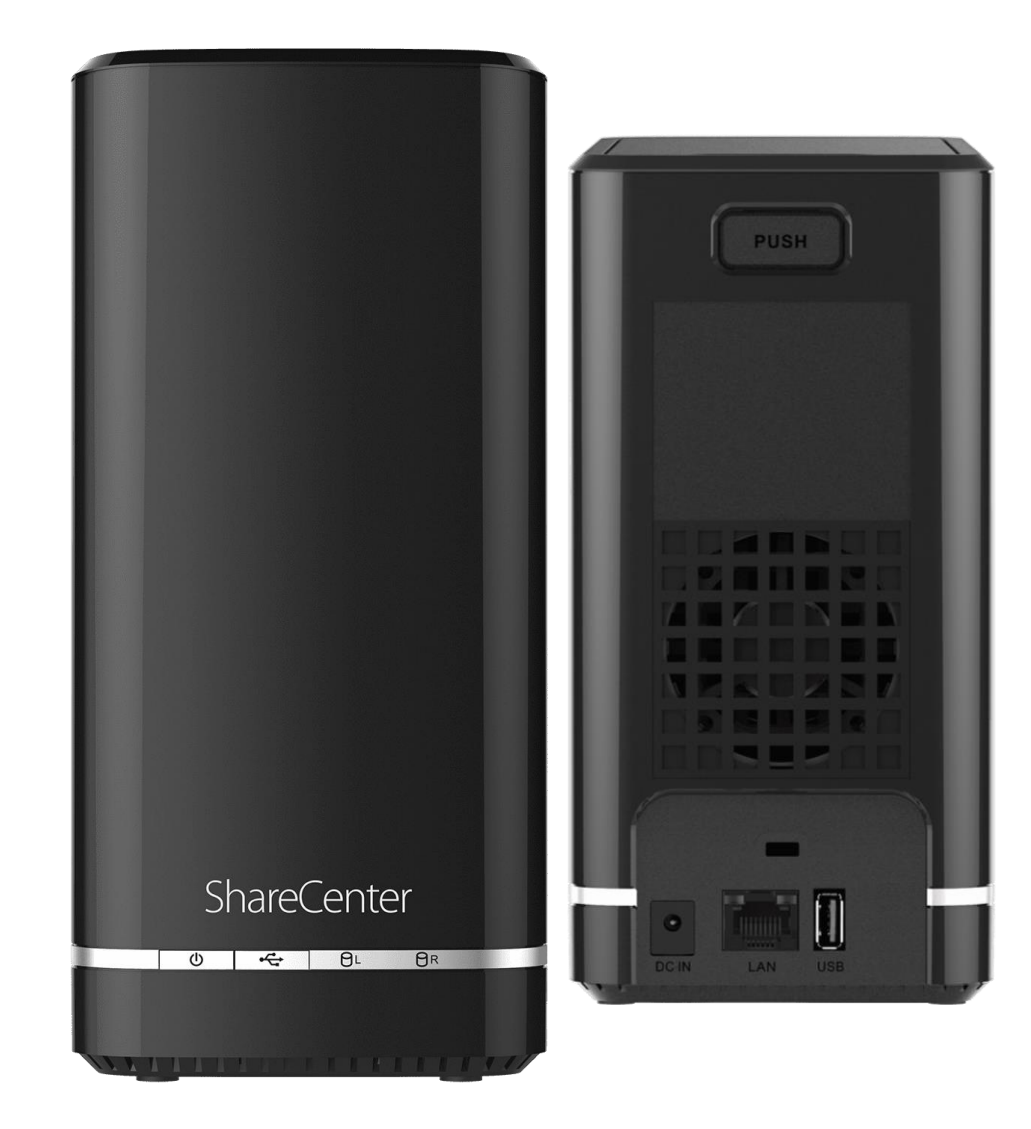

# Procedimentos para Gerenciamento de Energia

1- Clique no Gestão, no ícone Gestão de sistema e no menu Gerenciamento de energia.

### Configurações de hibernação com disco rígido.

Selecionando a opção **Permitir** a hibernação HDD você pode definir o tempo de atraso para desligar o disco rígido quando não está sendo acessado.

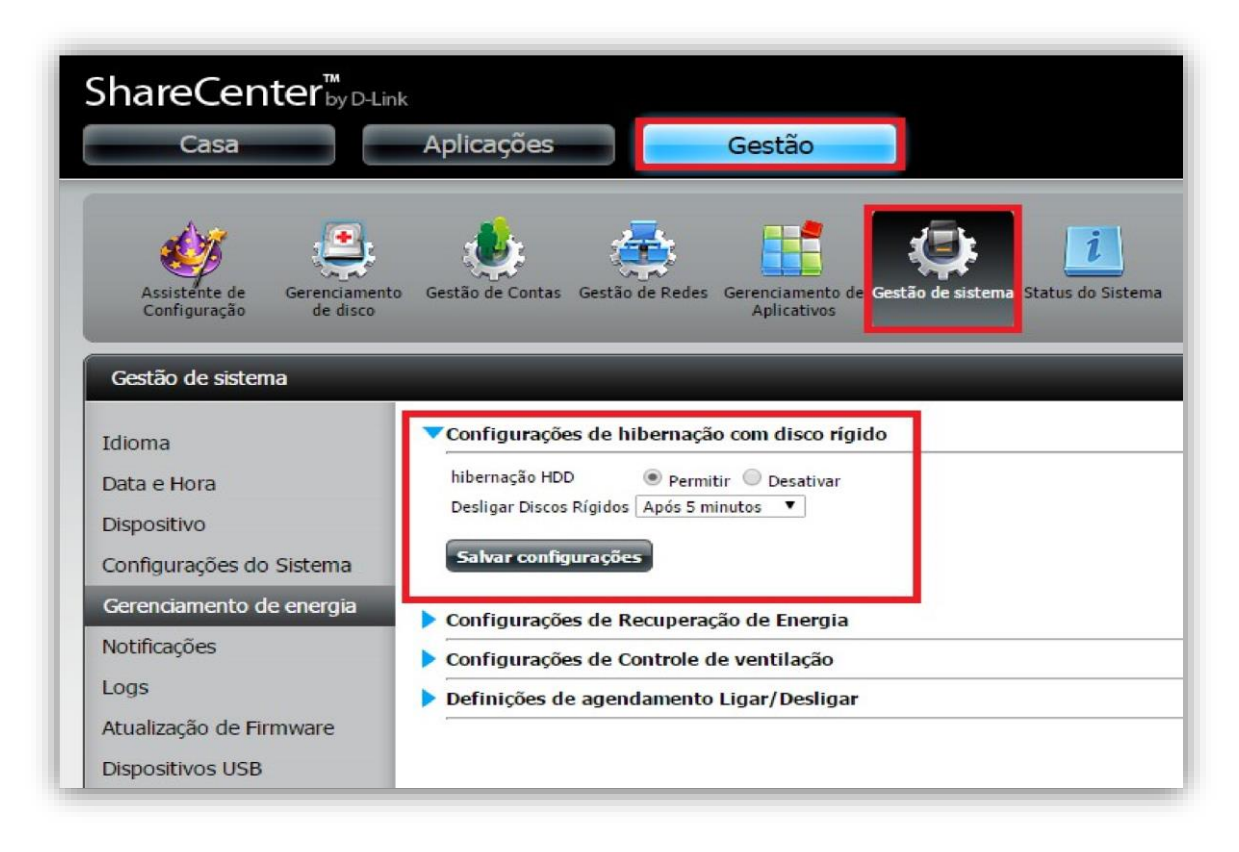

**D-Link** 

# 2- Configurações de Recuperação de Energia.

Ativar a recuperação de energia irá reiniciar automaticamente o dispositivo a partir de um desligamento inesperado, devido a uma falha de energia.

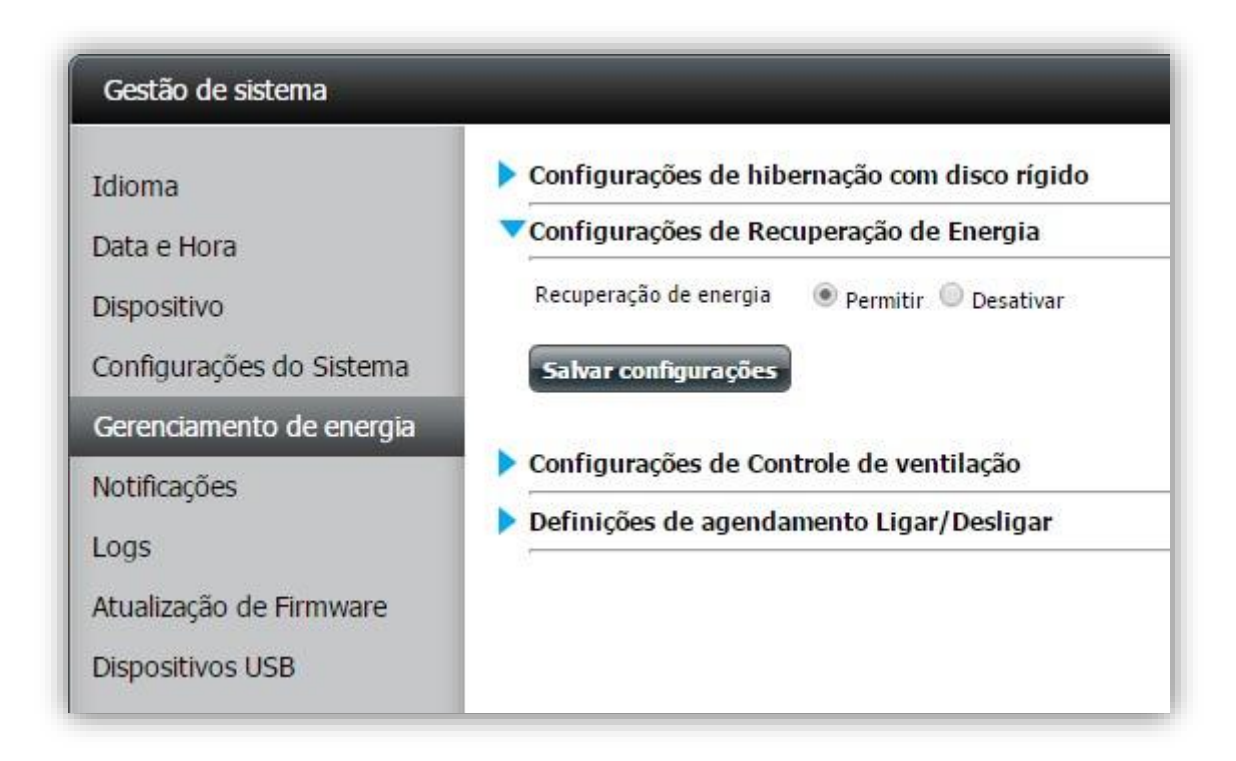

**D-Link** 

# 3- Configurações de Controle de ventilação.

A velocidade do ventilador pode ser controlada a partir desta seção.

Se estiver usando "Auto", a velocidade do ventilador mudará dependendo da temperatura interna do DNS.

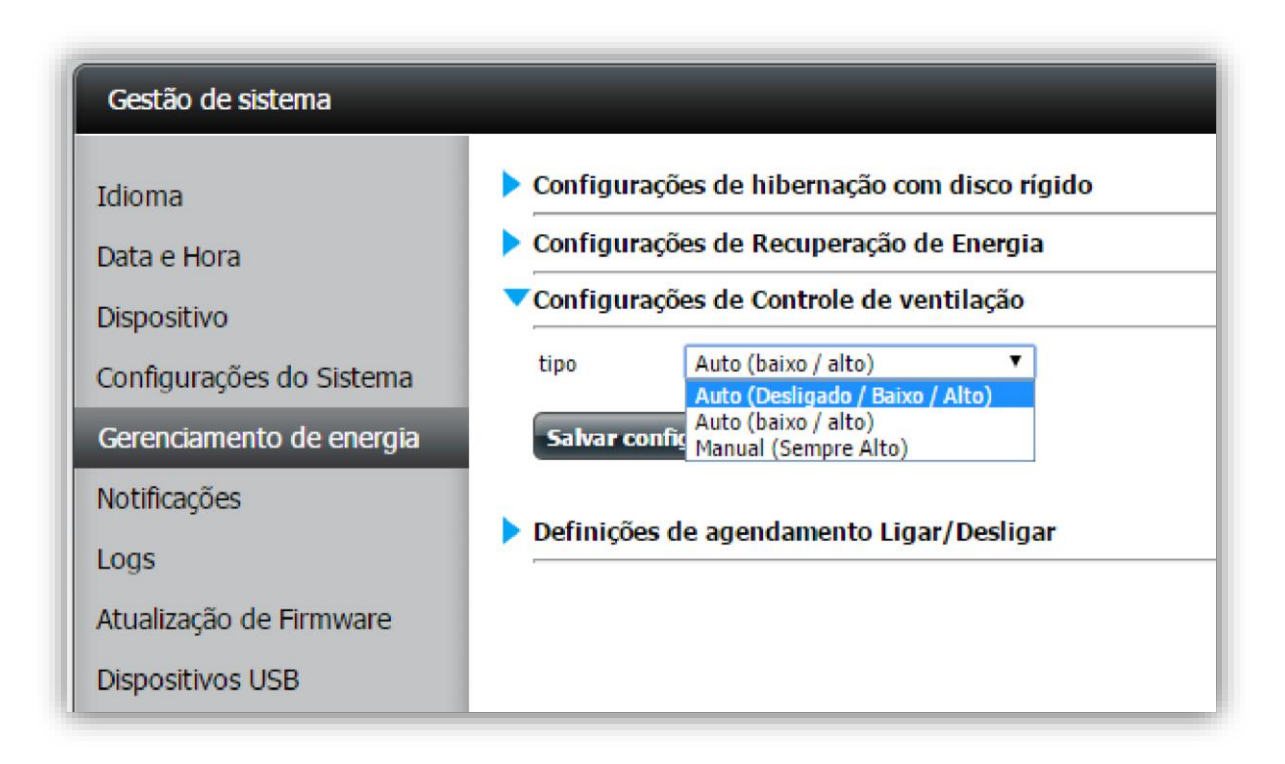

#### 4- Definições de agendamento Ligar/Desligar.

Clique no botão Permitir para ativar o recurso de ligar/desligar automático.

Selecione a caixa de seleção ao lado de cada dia da semana. Em seguida defina a hora de ligar e desligar.

OBS.: O intervalo para ligar e desligar o dispositivo deve ser maior do que 10 minutos.

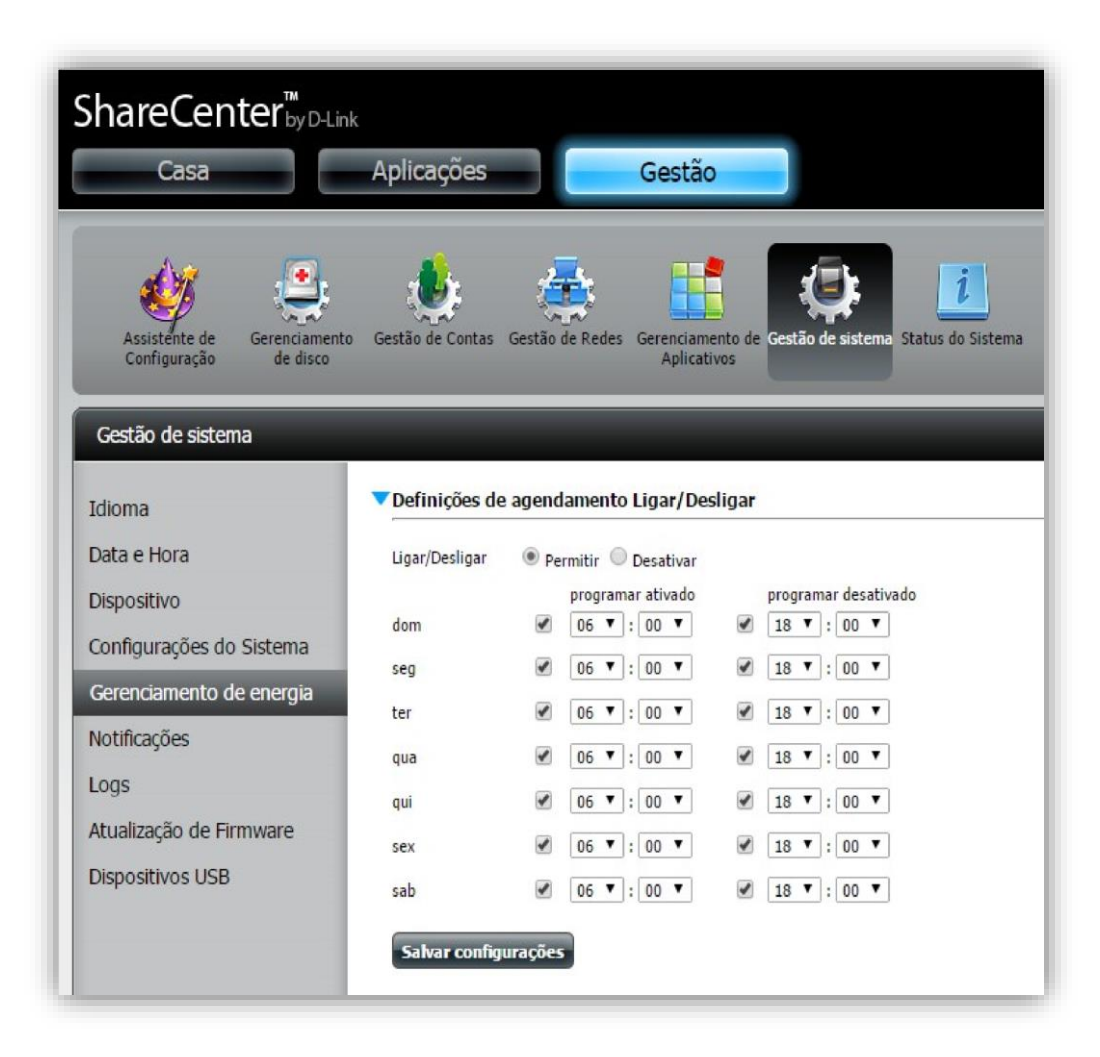

Suporte Técnico www.dlink.com.br/suporte